# **Configure RSTP on the RV110W**

# **Objectives**

Rapid Spanning Tree Protocol (RSTP) is a network protocol that prevents loops in the network. RSTP also configures which physical links should forward frames.

The objective of this document is to show you how to configure RSTP on the RV110W Router.

# **Applicable Devices**

• RV110W

### **Software Version**

• 1.2.0.9

# **Configure RSTP**

Step 1. Log in to the web configuration utility and navigate to **Networking > LAN > RSTP**, the *RSTP* page opens:

| System Priority: | 32768 💌              |                 |                                      |                                                                                   |
|------------------|----------------------|-----------------|--------------------------------------|-----------------------------------------------------------------------------------|
| Hello Time:      | 2                    | Seconds (Range  | : 1 - 10, Default: 2)                |                                                                                   |
| Max Age:         | 20                   | Seconds (Range  | : <mark>6 - 40, De</mark> fault: 20) |                                                                                   |
| Forward Delay:   | <mark>1</mark> 5     | Seconds (Range  | : <mark>4</mark> - 30, Default: 15)  |                                                                                   |
| Force Version:   | Normal               | Compatible      |                                      |                                                                                   |
| Setting Table    |                      |                 |                                      |                                                                                   |
| 2 March 10       |                      |                 |                                      |                                                                                   |
| Po               | ort                  | Protocol Enable | Edge                                 | Path Cost                                                                         |
| Po               | nt 1                 | Protocol Enable | Edge<br>V                            | Path Cost<br>0                                                                    |
| Po               | 1<br>2               | Protocol Enable | Edge                                 | Path Cost<br>0<br>0                                                               |
| Po               | nt<br>1<br>2<br>3    | Protocol Enable | Edge                                 | Path Cost 0 0 0 0                                                                 |
| Po               | ort 1<br>2<br>3<br>4 | Protocol Enable | Edge                                 | Path Cost           0           0           0           0           0           0 |

Step 2. Choose a priority level from the *System Priority* drop-down list. The lower the system priority, the more likely the device is to become the root in the spanning tree. The default is 32768.

| System Priority:                          | 32768 🗸    |                         |                     |                                                 |   |      |
|-------------------------------------------|------------|-------------------------|---------------------|-------------------------------------------------|---|------|
| lello Time:                               | 2 5        | Seconds (Range: 1 - 10, | Default: 2)         |                                                 |   |      |
| ax Age:                                   | 20 \$      | Seconds (Range: 6 - 40, | Default: 20)        |                                                 |   |      |
| orward Delay:                             | 15 5       | Seconds (Range: 4 - 30, | Default: 15)        |                                                 |   |      |
| orce Version:                             | Normal © 0 | Compatible              |                     |                                                 |   |      |
|                                           |            |                         |                     |                                                 |   |      |
|                                           |            |                         |                     |                                                 |   | <br> |
| Setting Table                             | Pro        | atacal Enabla           | Edan                | Path Cast                                       |   |      |
| Setting Table<br>Port                     | Pro        | otocol Enable           | Edge                | Path Cost                                       | 1 |      |
| Setting Table<br>Port                     | : Pro      | otocol Enable           | Edge<br>I           | Path Cost                                       |   |      |
| Setting Table<br>Port<br>1<br>2           | : Pro      | otocol Enable           | Edge<br>V           | Path Cost<br>0<br>0                             |   |      |
| Setting Table<br>Port<br>1<br>2<br>3      | : Pro      | otocol Enable           | Edge<br>V<br>V      | Path Cost<br>0<br>0<br>0                        |   | -    |
| Setting Table<br>Port<br>1<br>2<br>3<br>4 | Pro<br>2   | otocol Enable           | Edge<br>V<br>V<br>V | Path Cost 0 0 0 0 0 0 0 0 0 0 0 0 0 0 0 0 0 0 0 |   | _    |
| Setting Table<br>Port<br>2<br>3<br>4      |            | otocol Enable           | Edge<br>V<br>V<br>V | Path Cost<br>0<br>0<br>0<br>0                   |   |      |

Step 3. In the *Hello Time* field, enter the amount of time wanted for the root of the spanning tree to wait before sending hello messages.

| RSTP                 |                           |                     |                                                 |  |  |
|----------------------|---------------------------|---------------------|-------------------------------------------------|--|--|
| System Priority:     | 32768 👻                   |                     |                                                 |  |  |
| Hello Time:          | 2 Seconds (Range: 1 -     | 10, Default: 2)     |                                                 |  |  |
| Max Age:             | 20 Seconds (Range: 6 -    | 40, Default: 20)    |                                                 |  |  |
| Forward Delay:       | 15 Seconds (Range: 4 -    | 30, Default: 15)    |                                                 |  |  |
| Force Version:       | Normal Compatible         |                     |                                                 |  |  |
|                      |                           |                     |                                                 |  |  |
| Setting Table        |                           |                     |                                                 |  |  |
| Setting Table<br>Por | t Protocol Enable         | Edge                | Path Cost                                       |  |  |
| Setting Table<br>Por | t Protocol Enable         | Edge                | Path Cost<br>0                                  |  |  |
| Setting Table<br>Por | t Protocol Enable         | Edge<br>V           | Path Cost<br>0<br>0                             |  |  |
| Setting Table Por    | t Protocol Enable 1  2  3 | Edge<br>V<br>V      | Path Cost<br>0<br>0<br>0                        |  |  |
| Setting Table Por    | t Protocol Enable 1       | Edge<br>V<br>V<br>V | Path Cost 0 0 0 0 0 0 0 0 0 0 0 0 0 0 0 0 0 0 0 |  |  |

Step 4. In the *Max Age* field, enter the amount of time wanted for the router to wait to receive a hello message.

| RSTP                                 |                    |                         |                     |                                    |  |   |
|--------------------------------------|--------------------|-------------------------|---------------------|------------------------------------|--|---|
| System Priority:                     | 32768 👻            |                         |                     |                                    |  |   |
| Hello Time:                          | 2                  | Seconds (Range: 1 - 10, | Default: 2)         |                                    |  |   |
| Max Age:                             | 20                 | Seconds (Range: 6 - 40, | Default: 20)        |                                    |  |   |
| Forward Delay:                       | 15                 | Seconds (Range: 4 - 30, | Default: 15)        |                                    |  |   |
| Force Version:                       | Normal C           | Compatible              |                     |                                    |  |   |
|                                      |                    |                         |                     |                                    |  |   |
| Setting Table                        |                    |                         |                     |                                    |  |   |
| Setting Table<br>Port                | t F                | Protocol Enable         | Edge                | Path Cost                          |  |   |
| Setting Table<br>Port                | t F<br>1           | Protocol Enable         | Edge                | Path Cost<br>0                     |  |   |
| Setting Table<br>Port<br>1<br>2      | t F<br>1<br>2      | Protocol Enable         | Edge<br>IV<br>IV    | Path Cost<br>0<br>0                |  |   |
| Setting Table<br>Port                | t F<br>1<br>2<br>3 | Protocol Enable         | Edge<br>V<br>V      | Path Cost<br>0<br>0<br>0           |  | - |
| Setting Table<br>Port<br>2<br>3<br>4 | t F<br>1<br>2<br>3 | Protocol Enable         | Edge<br>V<br>V<br>V | Path Cost<br>0<br>0<br>0<br>0<br>0 |  |   |

Step 5. In the *Forward Delay* field, enter the amount of time wanted for an interface to wait to change from a blocking to forwarding state.

| RSTP             |                  |                         |                                                                                    |                       |   |  |
|------------------|------------------|-------------------------|------------------------------------------------------------------------------------|-----------------------|---|--|
| System Priority: | 32768 👻          |                         |                                                                                    |                       |   |  |
| Hello Time:      | 2                | Seconds (Range: 1 - 10, | Default: 2)                                                                        |                       |   |  |
| Max Age:         | 20               | Seconds (Range: 6 - 40, | Default: 20)                                                                       |                       |   |  |
| Forward Delay:   | 15               | Seconds (Range: 4 - 30, | Default: 15)                                                                       |                       |   |  |
| Force Version:   | Normal (         | Compatible              |                                                                                    |                       |   |  |
| Setting Table    |                  |                         |                                                                                    |                       |   |  |
| Po               | rt               | Protocol Enable         | Edge                                                                               | Path Cost             |   |  |
|                  |                  |                         | Lugo                                                                               | 1 dai 000t            |   |  |
|                  | 1                |                         |                                                                                    | 0                     | ] |  |
|                  | 1                |                         | V<br>V<br>V                                                                        | 0                     | ] |  |
|                  | 1<br>2<br>3      |                         | 2030<br>20<br>20<br>20<br>20<br>20<br>20<br>20<br>20<br>20<br>20<br>20<br>20<br>20 | 0<br>0<br>0           |   |  |
|                  | 1<br>2<br>3<br>4 |                         | V           V           V           V           V                                  | 0<br>0<br>0<br>0<br>0 |   |  |

Step 6. In the *Force Version* field, select the default protocol version to use.

| RSTP             |          |                         |              |           |  |
|------------------|----------|-------------------------|--------------|-----------|--|
| System Priority: | 32768 👻  |                         |              |           |  |
| Hello Time:      | 2        | Seconds (Range: 1 - 10, | Default: 2)  |           |  |
| Max Age:         | 20       | Seconds (Range: 6 - 40, | Default: 20) |           |  |
| Forward Delay:   | 15       | Seconds (Range: 4 - 30, | Default: 15) |           |  |
| Force Version:   | Normal ( | ◯ Compatible            |              |           |  |
| Setting Table    |          |                         |              |           |  |
| Po               | ort      | Protocol Enable         | Edge         | Path Cost |  |
|                  | 1        |                         |              | 0         |  |
|                  | 2        |                         |              | 0         |  |
|                  | 3        |                         |              | 0         |  |
|                  | 4        |                         |              | 0         |  |
| Save             | Cancel   |                         |              |           |  |

The available options are defined as follows:

- Normal Uses RSTP.
- Compatible Is compatible with old STP.

Step 7. In the Setting Table, configure the following settings:

| RSTP             |          |                         |              |           |  |  |
|------------------|----------|-------------------------|--------------|-----------|--|--|
| System Priority: | 32768 👻  |                         |              |           |  |  |
| Hello Time:      | 2        | Seconds (Range: 1 - 10, | Default: 2)  |           |  |  |
| Max Age:         | 20       | Seconds (Range: 6 - 40, | Default: 20) |           |  |  |
| Forward Delay:   | 15       | Seconds (Range: 4 - 30, | Default: 15) |           |  |  |
| Force Version:   | Normal ( | Compatible              |              |           |  |  |
| Setting Table    |          |                         |              |           |  |  |
| Por              | rt       | Protocol Enable         | Edge         | Path Cost |  |  |
|                  | 1        |                         |              | 0         |  |  |
|                  | 2        |                         |              | 0         |  |  |
| :                | 3        |                         |              | 0         |  |  |
|                  | 4        |                         |              | 0         |  |  |
| 821/0            | 0        |                         |              |           |  |  |

• Protocol Enable — Check this box to enable RSTP on the port.

• Edge — Check this box to make the port an edge port (end station). Uncheck this box to make the port a link (bridge) to another STP device.

• Path Cost — Enter the Path Cost for the port. Numbers between 2-200000000 are accepted.

#### Step 8. Click Save.

| RSTP             |         |                           |              |           |  |  |
|------------------|---------|---------------------------|--------------|-----------|--|--|
| System Priority: | 32768 👻 |                           |              |           |  |  |
| Hello Time:      | 2       | Seconds (Range: 1 - 10,   | Default: 2)  |           |  |  |
| Max Age:         | 20      | Seconds (Range: 6 - 40, I | Default: 20) |           |  |  |
| Forward Delay:   | 15      | Seconds (Range: 4 - 30, I | Default: 15) |           |  |  |
| Force Version:   | Normal  | Compatible                |              |           |  |  |
| Setting Table    |         |                           |              |           |  |  |
| Por              | t I     | Protocol Enable           | Edge         | Path Cost |  |  |
| 1                | 1       |                           |              | 0         |  |  |
| 2                | 2       |                           |              | 0         |  |  |
| 3                | 3       |                           |              | 0         |  |  |
| 4                | 4       |                           |              | 0         |  |  |
|                  | Oreast  |                           |              |           |  |  |
| Save             | Cancel  |                           |              |           |  |  |